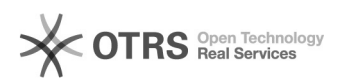

## Zakładanie form płatności

## 2025-07-06 12:13:19

## Drukuj informację FAQ

| Kategoria:                                                                                                    | iHurt               | Głosy:                 | 0                      |
|----------------------------------------------------------------------------------------------------|---------------------|------------------------|------------------------|
| Stan:                                                                                                    | publiczne (wszyscy) | Wynik:                 | 0.00 %                 |
| Język:                                                                                                    | pl                  | Ostatnia aktualizacja: | Pt 2025-07-04 12:31:11 |
|                                                                                                    |                     |                        |                        |
| Obiaw (publiczny)                                                                                                    |                     |                        |                        |
|                                                                                                    |                     |                        |                        |
|                                                                                                    |                     |                        |                        |
| Des h la se (se shill a se s)                                                                                                    |                     |                        |                        |
| Problem (publiczny)                                                                                                    |                     |                        |                        |
|                                                                                                    |                     |                        |                        |
|                                                                                                    |                     |                        |                        |
| Rozwiązanie (publiczny)                                                                                                    |                     |                        |                        |
|                                                                                                    |                     |                        |                        |
| Zakładanie form płatności w iHurt i IFK Przykładowa informacja z księgowości o konieczności założenia nowei formy płatności dla sprzedaży internetowei:   |                     |                        |                        |
| Forma płatności: PayU                                                                                                    |                     |                        |                        |
| Konto księgowe kontrahenta MA 201-*-*                                                                                                    |                     |                        |                        |
| Symbol dokumentu księgowego: INT                                                                                                    |                     |                        |                        |
| W iHurt dodajemy nową formę płatności w zakładce: Słowniki>Rodzaje płatności                                                                              |                     |                        |                        |
| Okno dodawania nowei formy płatności:                                                                                                    |                     |                        |                        |
|                                                                                                    |                     |                        |                        |
| Dni na zapłatę - jest to informacja o domyślnej ilości dni na zapłatę, jaka                                                                               |                     |                        |                        |
| może być stosowana z tą formą płatności<br>Podpowiada do dokumentów zastraczonie tel opcii, powoduje że po wybraniu                                       |                     |                        |                        |
| tej formy płatności, ilość dni na zapłatę, podpowie się do dokumentu sprzedaży                                                                            |                     |                        |                        |
| Aktywny - informacja o aktywności rejestru<br>Możliwa natychmiastowa zapłata - ten parametr pozwala na wykorzystanie tej                                  |                     |                        |                        |
| formy płatności do przyjęcia zapłaty w kasie.                                                                                                    |                     |                        |                        |
| Karta platnicza lub podobna forma platności - podobną formą platności może być<br>na zapłata za sprzędaż internetowa. Zapłaty przywiete forma platności z |                     |                        |                        |
| włączoną tą opcją widoczne będą w iHurt>Płatności >płatności typu karta lub                                                                               |                     |                        |                        |
| podobne.<br>Ksjegowanie indywidualne płatności - wybieramy jeden z trzech możliwych                                                                       |                     |                        |                        |
| sposobów księgowania:                                                                                                    |                     |                        |                        |
| wg. ustawienia parametru z programu księgującego - jeżeli posladają<br>Państwo nasz system iFK, jest to domyślne zalecane ustawienie                      |                     |                        |                        |
| indywidualne -                                                                                                    |                     |                        |                        |
| Konto księgowe operatora WN: - tutaj wprowadzamy konto księgowe, jakie                                                                                    |                     |                        |                        |
| otrzymaliśmy od księgowości<br>Symbol dokumentu ksiegowego: - i w                                                                                         |                     |                        |                        |
| Konto księgowe kontrahenta MA: - j.w.                                                                                                    |                     |                        |                        |
| Kolejność - jest to kolejność w jakiej będzie się wyświetlała forma płatności<br>na liście form płatności w fakturze lub paragonie                        |                     |                        |                        |
|                                                                                                    |                     |                        |                        |
|                                                                                                    |                     |                        |                        |